## Aktivering af OS2Faktor programmet i Google Chrome

| Fase                                                                                         | Kommentar                                                                                      | Tast                                                                                                    |
|----------------------------------------------------------------------------------------------|------------------------------------------------------------------------------------------------|----------------------------------------------------------------------------------------------------|
| OS2faktor er en funktion der kan bruges til 2-faktor godkendelse fra Google Chrome i Citrix. |                                                                                                |                                                                                                    |
| Åben<br>Google<br>Chrome                                                                     | Åben programmet Google Chrome inde i Citrix                                                    | Google<br>Chrome                                                                                                    |
| Åben<br>udvidelsen                                                                           | Tryk på Udvidelser og vælg OS2faktor Chrome<br>Extension.                                      | ✓ – G ×      ✓ – G ×      ✓ ✓ ✓ ✓ ✓ ✓ ✓ ✓ ✓ ✓ ✓ ✓ ✓ ✓ ✓ ✓                                                                                                    |
| Aktivering<br>af enhed                                                                       | Tryk på Aktiver enhed                                                                          | + Aktiver enhed                                                                                                    |
| Giv<br>enheden et<br>navn                                                                    | Giv enheden et navn, vi vil anbefale at kalde den<br>Citrix                                    | Citrix Gem navn                                                                                                    |
| Opret<br>pinkode                                                                             | Indtast en pinkode, der skal bruges, når du<br>fremover bruger appen til godkendelse af login. | NI Ockteter regenering     -     -     ×       Vælg en pinkode     Bernærk: Simple pinkoder er ikke lovlige, fr. 0000, 1111, 1234       •••••                                                                                                    |
| Verificer<br>identitet                                                                       | Tryk på "verificer identitet"                                                                  | Sraktor<br>Fer din 2-faktor enhed kan anvendes skal din identitet<br>verificeres. Dette händteres enten ved brug af NemD<br>eller MiDD, og identitetsikningen gennemføres ved at<br>klikke på knappen nedenfor.<br>Verificer identitet<br>Log på hos OS2faktor MFA login |
|                                                                                              | Godkend med dit personlige MitID                                                               | BRUGER-ID ③<br>FORTSÆT →<br>③ Glemt bruger-ID?                                                                                                    |